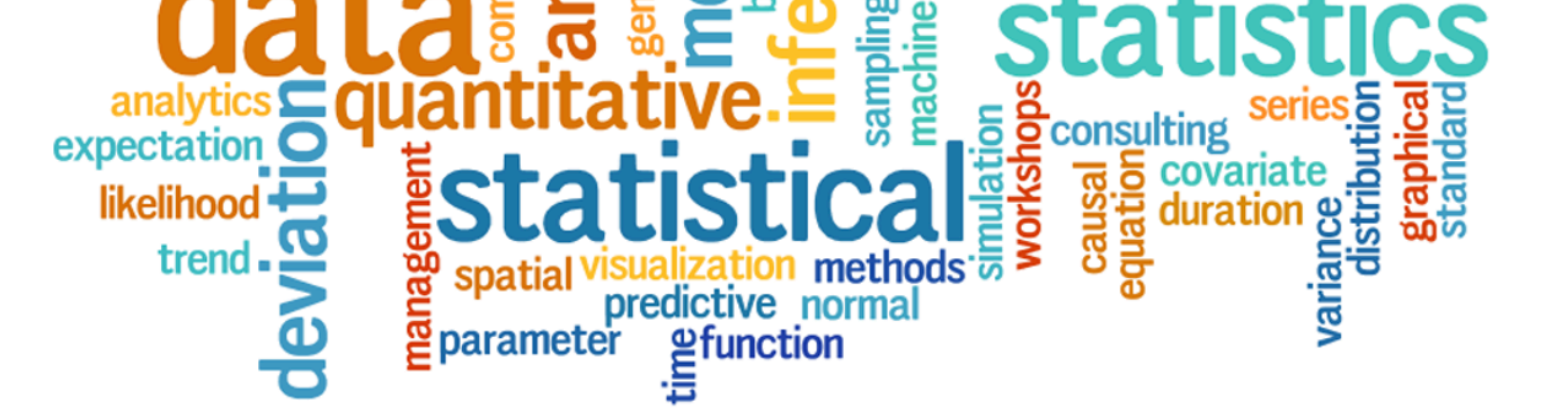

## Statistics Ain't Nothing But Numbers: Using Excel to Understand Data in New and Exciting Ways

#### Michael T. Braun, PhD

#### Yu-Ling Chiu, PhD

Children and Family Research Center School of Social Work University of Illinois at Urbana-Champaign

#### Statistics...

- Is a mindset!
- Uses basic math (addition, subtraction, multiplication, division)
- Is the combination of thinking about data and using software tools

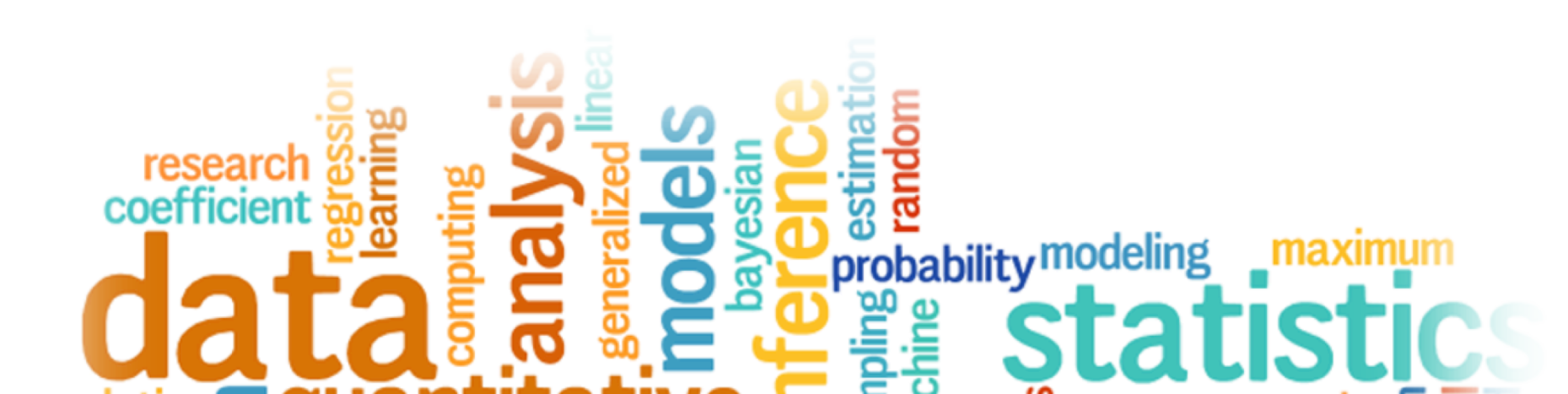

#### Sample Parent Survey

- 1. Casework ID:
- 2. Client: ID:
- 3. What is your gender: Male Female
- 4. What is your current age? \_\_\_\_\_
- 5. How good is your caseworker at:

|                                   | Poor | Fair | Good | Very good | Excellent |
|-----------------------------------|------|------|------|-----------|-----------|
| Making you feel at ease?          | 1    | 2    | 3    | 4         | 5         |
| Fully understanding your worries? | 1    | 2    | 3    | 4         | 5         |
| Really listening?                 | 1    | 2    | 3    | 4         | 5         |

6. Did your caseworker refer you to other services you needed:  $\Box$  Y  $\Box$  N

 After gathering data from some parents, what kinds of details would you report about this survey?

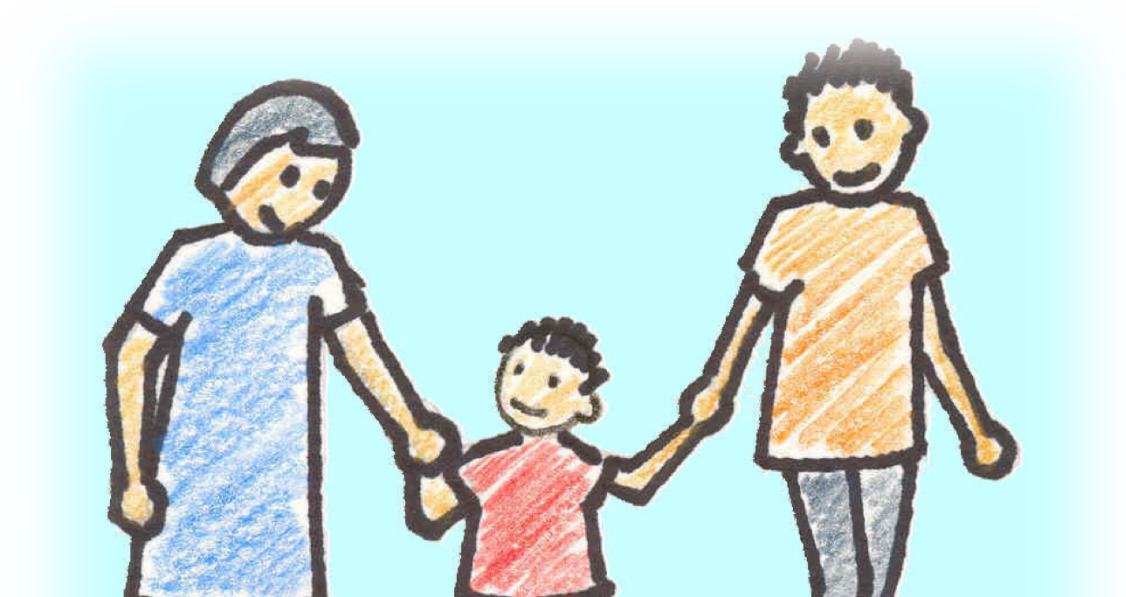

- You also ask parents if they were offered any services, and you want to know if women were offered services more frequently than men
- What would you compare?

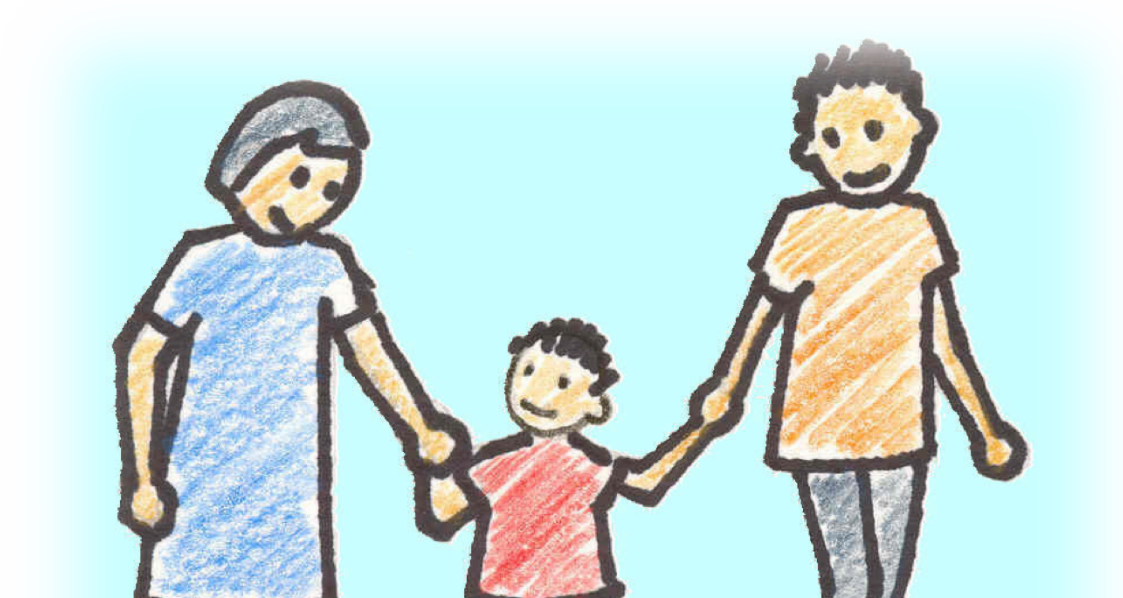

- Next, you wonder if being offered services is associated with higher ratings of workers.
- How might you look to see if this was true?

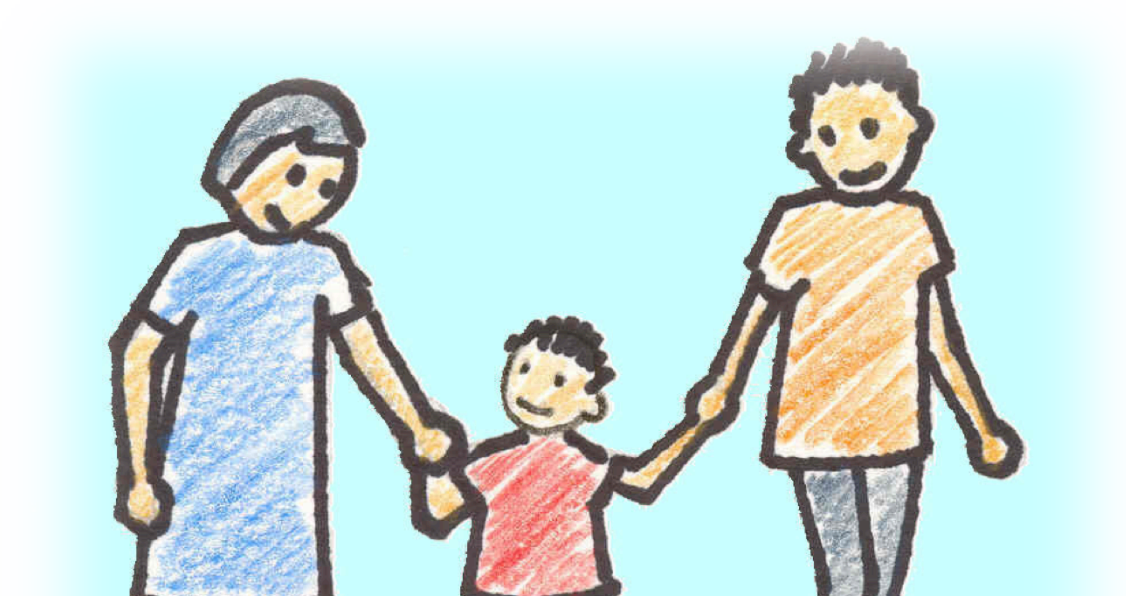

- Finally, you are curious to know if parent age is associated with ratings of workers.
- How might you look at this?

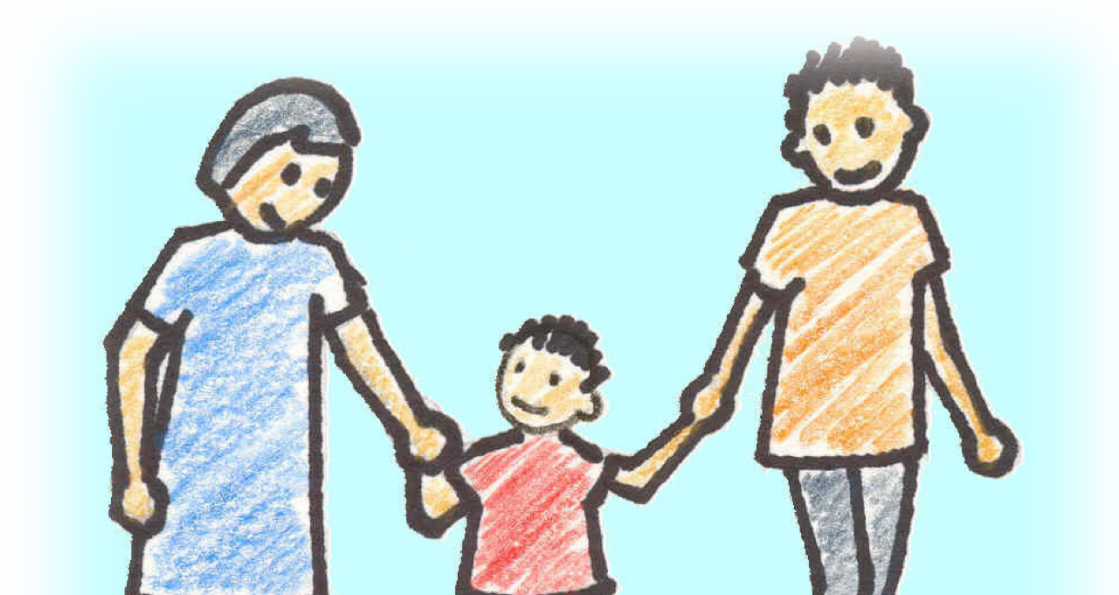

#### Thinking about these things...

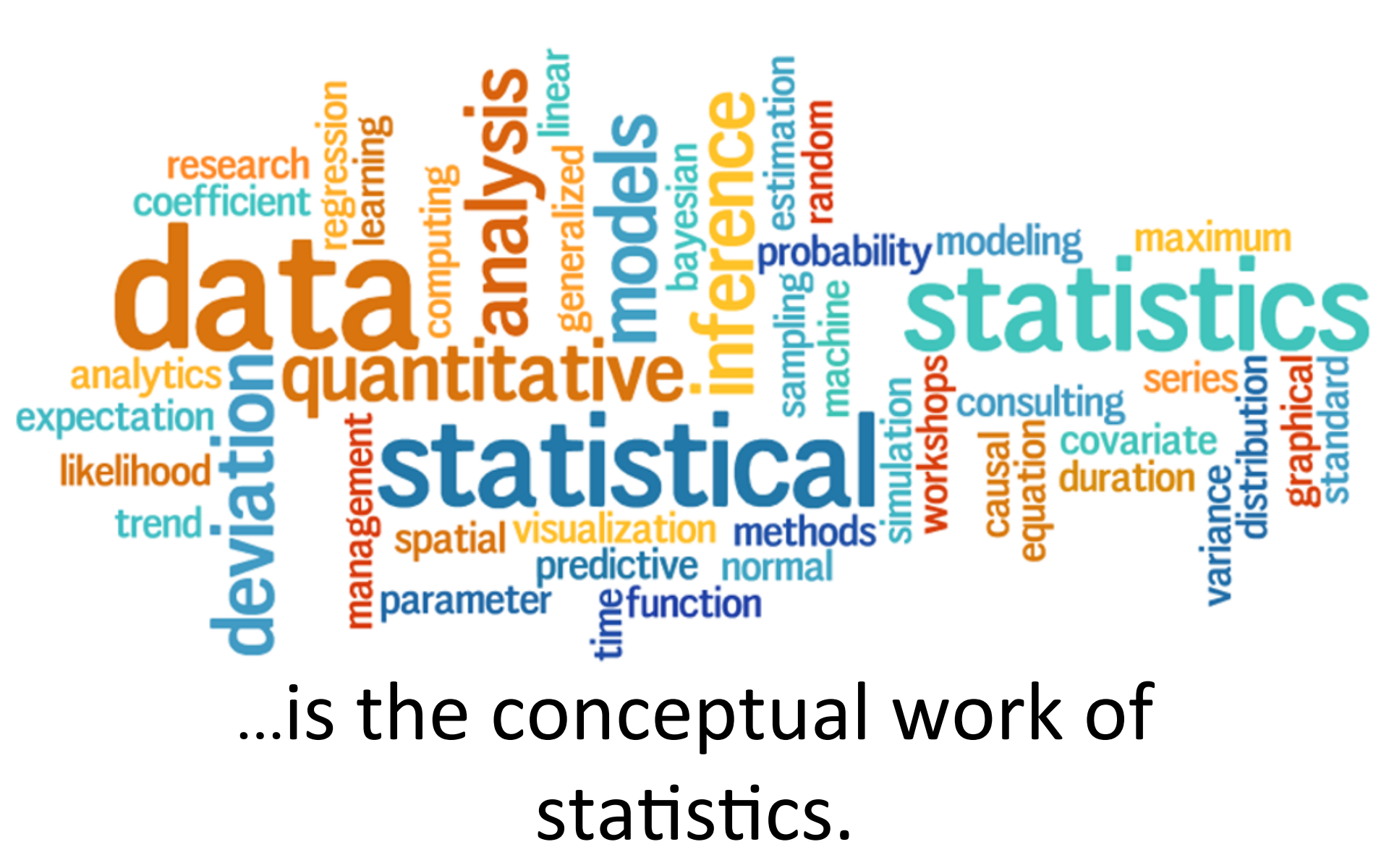

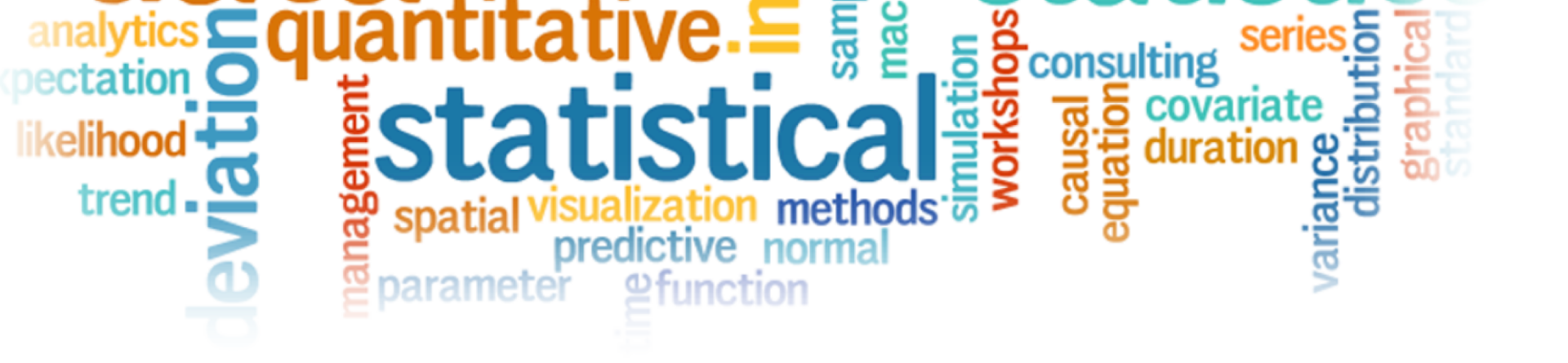

## Statistics...

- Provide us with ways to describe data
- Help us tell if there are differences between groups of things, even when we can't assess every single thing
- Allow us to explain why differences occur and predict what will happen in the future using what has happened in the past

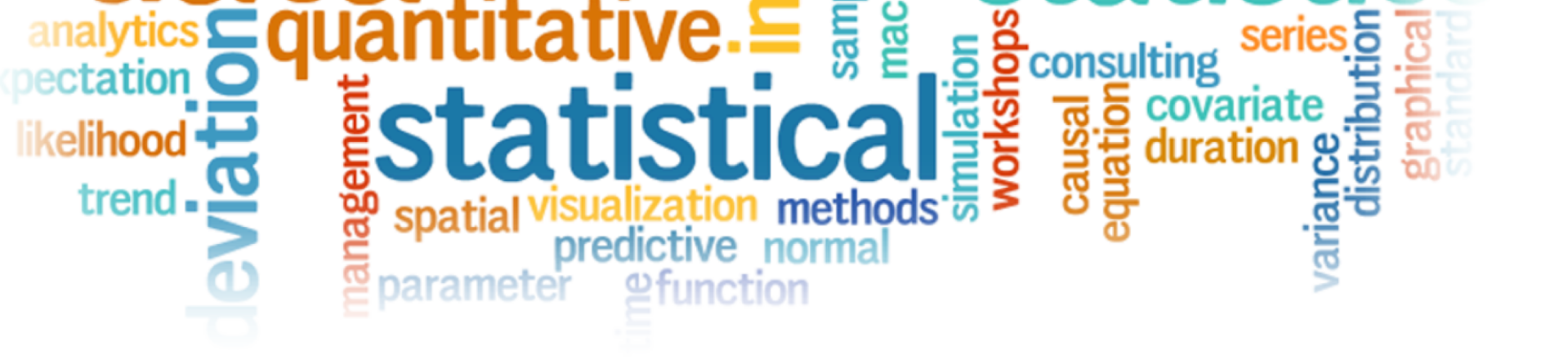

# Some Key Terms

- We gather a "sample" (the people who answered are survey) to try to answer questions about the "population" (everyone in the group we care about, whether they answered the survey or not)
- That's easier when we have a larger sample as we have more "power" to infer from the sample to the population

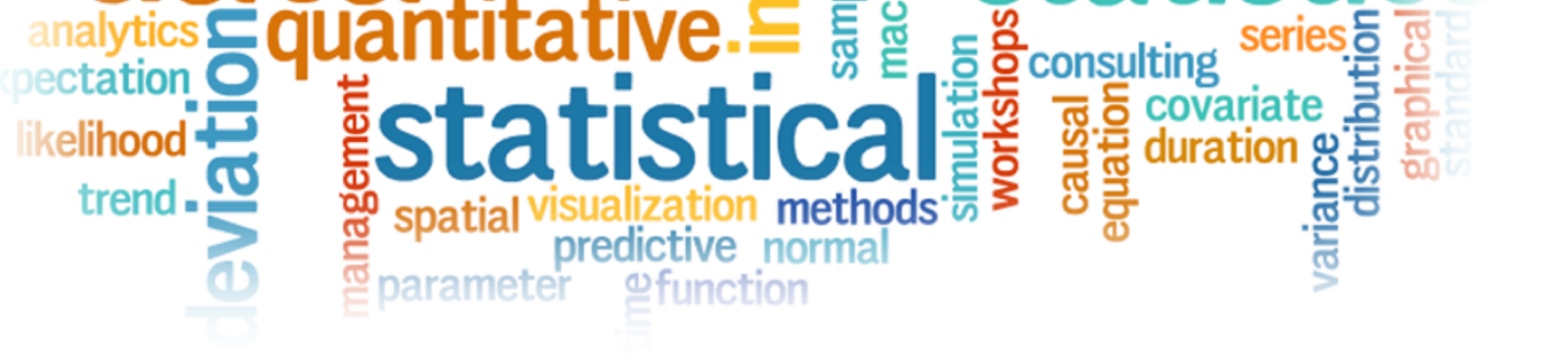

## Some Key Terms

- But because cannot measure everyone (most of the time), we use a statistical "test" to figure out how much we can trust that our sample will be like the population
- And we can use those same tests to figure out if two groups (like men and women) are the same or are "significantly different," which generally means the odds that they are the same is less than 5%

### Types of Data

- There are two main types of data to know...
- 1. Categorical: Markers of groups/categories
- 2. Continuous: Anything on a range

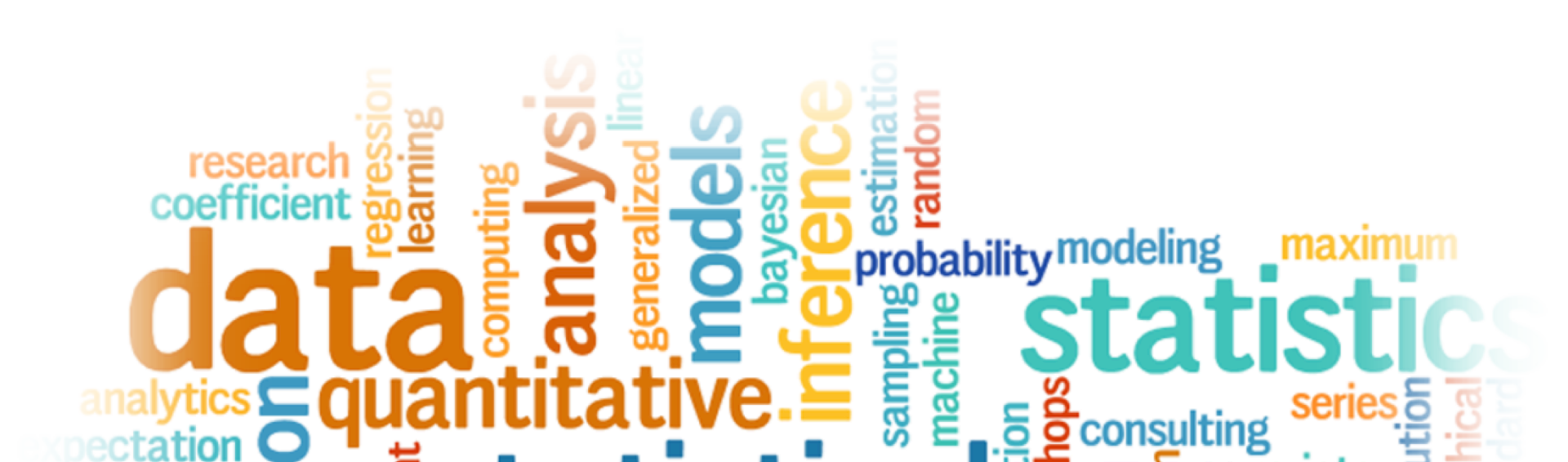

## Continuous or Categorical?

- Date/Time
- Number of Children
- Sex
- Adopted/Reunified
- Age
- Height
- Weight
- Race

- Region
- Distance from home of origin
- Yes/No
- Amount of Agreement— Strongly Disagree to Strongly Agree

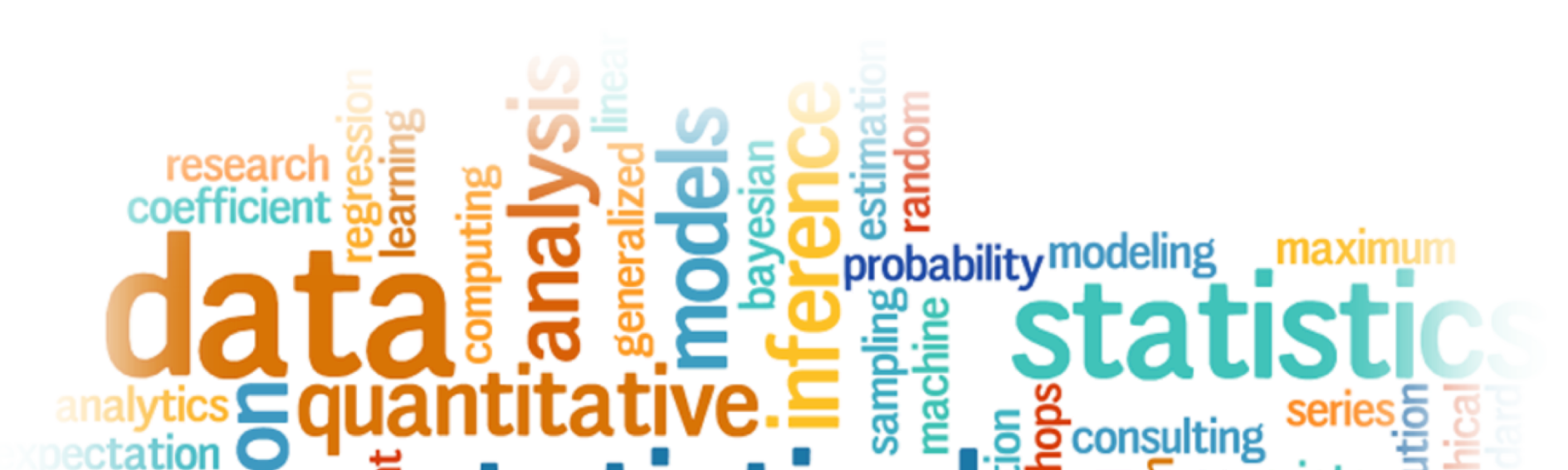

#### Sample Parent Survey

- 1. Casework ID:
- 2. Client: ID:
- 3. What is your gender: Male Female
- 4. What is your current age? \_\_\_\_\_
- 5. How good is your caseworker at:

|                                   | Poor | Fair | Good | Very good | Excellent |
|-----------------------------------|------|------|------|-----------|-----------|
| Making you feel at ease?          | 1    | 2    | 3    | 4         | 5         |
| Fully understanding your worries? | 1    | 2    | 3    | 4         | 5         |
| Really listening?                 | 1    | 2    | 3    | 4         | 5         |

6. Did your caseworker refer you to other services you needed:  $\Box$  Y  $\Box$  N

- A powerful and useful tool
- Google Sheets also works, if you don't have access to Excel

|    | Α  | В  | с  | D  | E  | F  | G  | н  | I  | 1   | к  | L  | М  | N   | 0  | Р  | Q  | R  | S  | т  | U  | v  | W  |
|----|----|----|----|----|----|----|----|----|----|-----|----|----|----|-----|----|----|----|----|----|----|----|----|----|
| 1  | 69 | 79 | 8  | 58 | 37 | 67 | 48 | 20 | 62 | 50  | 99 | 50 | 53 | 8   | 23 | 32 | 68 | 23 | 6  | 44 | 5  | 37 | 51 |
| 2  | 70 | 25 | 22 | 81 | 84 | 14 | 57 | 74 | 15 | 67  | 92 | 5  | 65 | 44  | 45 | 88 | 29 | 95 | 6  | 91 | 36 | 86 | 15 |
| 3  | 94 | 40 | 78 | 32 | 9  | 8  | 59 | 65 | 72 | 8   | 98 | 7  | 50 | 34  | 78 | 92 | 55 | 8  | 68 | 25 | 45 | 43 | 99 |
| 4  | 14 | 66 | 95 | 20 | 95 | 71 | 69 | 8  | 40 | 95  | 53 | 59 | 51 | 96  | 43 | 29 | 77 | 92 | 67 | 88 | 67 | 44 | 68 |
| 5  | 35 | 86 | 9  | 44 | 42 | 60 | 17 | 85 | 60 | 94  | 65 | 21 | 39 | 78  | 96 | 82 | 90 | 16 | 77 | 7  | 48 | 97 | 27 |
| 6  | 89 | 73 | 28 | 71 | 32 | 1  | 21 | 35 | 21 | 54  | 40 | 16 | 9  | 33  | 69 | 59 | 17 | 31 | 70 | 42 | 45 | 56 | 16 |
| 7  | 74 | 6  | 39 | 13 | 62 | 58 | 30 | 99 | 13 | 50  | 55 | 42 | 90 | 60  | 81 | 21 | 98 | 92 | 30 | 11 | 77 | 76 | 27 |
| 8  | 66 | 87 | 84 | 73 | 25 | 95 | 84 | 14 | 65 | 80  | 34 | 7  | 48 | 99  | 97 | 73 | 70 | 36 | 14 | 20 | 80 | 41 | 64 |
| 9  | 14 | 30 | 41 | 41 | 30 | 77 | 72 | 34 | 52 | 28  | 38 | 41 | 24 | 36  | 76 | 69 | 23 | 44 | 82 | 79 | 54 | 20 | 87 |
| 10 | 40 | 71 | 79 | 51 | 60 | 51 | 19 | 57 | 27 | 45  | 82 | 68 | 73 | 22  | 48 | 54 | 94 | 19 | 24 | 61 | 46 | 69 | 13 |
| 11 | 71 | 28 | 29 | 58 | 7  | 62 | 84 | 1  | 31 | 73  | 94 | 42 | 23 | 26  | 10 | 51 | 34 | 50 | 54 | 95 | 6  | 81 | 88 |
| 12 | 71 | 14 | 40 | 24 | 35 | 19 | 10 | 13 | 10 | 45  | 29 | 53 | 67 | 67  | 78 | 14 | 91 | 85 | 49 | 68 | 65 | 41 | 63 |
| 13 | 28 | 79 | 23 | 16 | 45 | 73 | 8  | 5  | 4  | 46  | 15 | 44 | 1  | 73  | 8  | 25 | 50 | 51 | 22 | 92 | 89 | 89 | 62 |
| 14 | 20 | 72 | 68 | 55 | 53 | 26 | 85 | 54 | 71 | 10  | 32 | 86 | 30 | 70  | 59 | 2  | 50 | 2  | 93 | 38 | 10 | 57 | 38 |
| 15 | 53 | 15 | 28 | 93 | 18 | 78 | 80 | 11 | 57 | 5   | 80 | 96 | 50 | 50  | 67 | 62 | 65 | 30 | 6  | 52 | 8  | 17 | 24 |
| 16 | 77 | 17 | 46 | 9  | 46 | 11 | 56 | 28 | 89 | 77  | 16 | 90 | 4  | 24  | 36 | 79 | 13 | 91 | 46 | 59 | 88 | 40 | 92 |
| 17 | 97 | 77 | 52 | 81 | 50 | 92 | 44 | 78 | 13 | 97  | 72 | 26 | 6  | 75  | 71 | 21 | 90 | 53 | 19 | 40 | 33 | 52 | 90 |
| 18 | 10 | 66 | 82 | 11 | 68 | 40 | 11 | 49 | 83 | 100 | 50 | 82 | 52 | 78  | 67 | 55 | 16 | 47 | 47 | 57 | 26 | 62 | 67 |
| 19 | 31 | 70 | 2  | 63 | 80 | 41 | 83 | 47 | 44 | 12  | 98 | 17 | 99 | 27  | 21 | 42 | 52 | 44 | 86 | 74 | 10 | 59 | 77 |
| 20 | 79 | 93 | 68 | 15 | 45 | 97 | 72 | 90 | 91 | 55  | 68 | 74 | 49 | 87  | 27 | 51 | 44 | 40 | 18 | 86 | 23 | 17 | 89 |
| 21 | 21 | 81 | 63 | 60 | 32 | 54 | 93 | 52 | 20 | 39  | 96 | 43 | 40 | 100 | 59 | 51 | 26 | 94 | 92 | 1/ | 27 | 4  | 28 |
| 22 | 41 | 08 | 12 | 85 | 75 | 73 | 44 | 45 | 42 | 28  | 94 | 74 | 8  | 80  | 81 | 79 | 15 | 95 | 73 | 51 | 79 | 56 | 70 |
| 23 | 9  | 83 | 46 | 87 | 86 | 83 | 99 | 90 | 5  | 17  | 15 | 8  | 58 | 29  | 2  | 58 | 85 | 7  | 27 | 44 | 6  | 34 | 42 |
| 24 | 18 | 73 | 17 | 3  | 56 | 7  | 14 | 27 | 29 | 68  | 12 | 48 | 24 | 89  | 62 | 54 | 39 | 34 | 10 | 71 | 1  | 13 | 61 |

- First... what is a function in Excel?
- A function lets you take some data in your spreadsheet and summarize it in some way

|    | Α  | В  | с  | D  | E  | F  | G  | н  | 1  | 1   | к  | L  | М  | N   | 0  | Р  | Q  | R  | S  | т  | U  | v  | w  |
|----|----|----|----|----|----|----|----|----|----|-----|----|----|----|-----|----|----|----|----|----|----|----|----|----|
| 1  | 69 | 79 | 8  | 58 | 37 | 67 | 48 | 20 | 62 | 50  | 99 | 50 | 53 | 8   | 23 | 32 | 68 | 23 | 6  | 44 | 5  | 37 | 51 |
| 2  | 70 | 25 | 22 | 81 | 84 | 14 | 57 | 74 | 15 | 67  | 92 | 5  | 65 | 44  | 45 | 88 | 29 | 95 | 6  | 91 | 36 | 86 | 15 |
| 3  | 94 | 40 | 78 | 32 | 9  | 8  | 59 | 65 | 72 | 8   | 98 | 7  | 50 | 34  | 78 | 92 | 55 | 8  | 68 | 25 | 45 | 43 | 99 |
| 4  | 14 | 66 | 95 | 20 | 95 | 71 | 69 | 8  | 40 | 95  | 53 | 59 | 51 | 96  | 43 | 29 | 77 | 92 | 67 | 88 | 67 | 44 | 68 |
| 5  | 35 | 86 | 9  | 44 | 42 | 60 | 17 | 85 | 60 | 94  | 65 | 21 | 39 | 78  | 96 | 82 | 90 | 16 | 77 | 7  | 48 | 97 | 27 |
| 6  | 89 | 73 | 28 | 71 | 32 | 1  | 21 | 35 | 21 | 54  | 40 | 16 | 9  | 33  | 69 | 59 | 17 | 31 | 70 | 42 | 45 | 56 | 16 |
| 7  | 74 | 6  | 39 | 13 | 62 | 58 | 30 | 99 | 13 | 50  | 55 | 42 | 90 | 60  | 81 | 21 | 98 | 92 | 30 | 11 | 77 | 76 | 27 |
| 8  | 66 | 87 | 84 | 73 | 25 | 95 | 84 | 14 | 65 | 80  | 34 | 7  | 48 | 99  | 97 | 73 | 70 | 36 | 14 | 20 | 80 | 41 | 64 |
| 9  | 14 | 30 | 41 | 41 | 30 | 77 | 72 | 34 | 52 | 28  | 38 | 41 | 24 | 36  | 76 | 69 | 23 | 44 | 82 | 79 | 54 | 20 | 87 |
| 10 | 40 | 71 | 79 | 51 | 60 | 51 | 19 | 57 | 27 | 45  | 82 | 68 | 73 | 22  | 48 | 54 | 94 | 19 | 24 | 61 | 46 | 69 | 13 |
| 11 | 71 | 28 | 29 | 58 | 7  | 62 | 84 | 1  | 31 | 73  | 94 | 42 | 23 | 26  | 10 | 51 | 34 | 50 | 54 | 95 | 6  | 81 | 88 |
| 12 | 71 | 14 | 40 | 24 | 35 | 19 | 10 | 13 | 10 | 45  | 29 | 53 | 67 | 67  | 78 | 14 | 91 | 85 | 49 | 68 | 65 | 41 | 63 |
| 13 | 28 | 79 | 23 | 16 | 45 | 73 | 8  | 5  | 4  | 46  | 15 | 44 | 1  | 73  | 8  | 25 | 50 | 51 | 22 | 92 | 89 | 89 | 62 |
| 14 | 20 | 72 | 68 | 55 | 53 | 26 | 85 | 54 | 71 | 10  | 32 | 86 | 30 | 70  | 59 | 2  | 50 | 2  | 93 | 38 | 10 | 57 | 38 |
| 15 | 53 | 15 | 28 | 93 | 18 | 78 | 80 | 11 | 57 | 5   | 80 | 96 | 50 | 50  | 67 | 62 | 65 | 30 | 6  | 52 | 8  | 17 | 24 |
| 16 | 77 | 17 | 46 | 9  | 46 | 11 | 56 | 28 | 89 | 77  | 16 | 90 | 4  | 24  | 36 | 79 | 13 | 91 | 46 | 59 | 88 | 40 | 92 |
| 17 | 97 | 77 | 52 | 81 | 50 | 92 | 44 | 78 | 13 | 97  | 72 | 26 | 6  | 75  | 71 | 21 | 90 | 53 | 19 | 40 | 33 | 52 | 90 |
| 18 | 10 | 66 | 82 | 11 | 68 | 40 | 11 | 49 | 83 | 100 | 50 | 82 | 52 | 78  | 67 | 55 | 16 | 47 | 47 | 57 | 26 | 62 | 67 |
| 19 | 31 | 70 | 2  | 63 | 80 | 41 | 83 | 47 | 44 | 12  | 98 | 17 | 99 | 27  | 21 | 42 | 52 | 44 | 86 | 74 | 10 | 59 | 77 |
| 20 | 79 | 93 | 68 | 15 | 45 | 97 | 72 | 90 | 91 | 56  | 68 | 74 | 49 | 87  | 27 | 51 | 44 | 40 | 18 | 86 | 23 | 17 | 89 |
| 21 | 27 | 81 | 63 | 60 | 32 | 54 | 93 | 52 | 20 | 39  | 96 | 43 | 40 | 100 | 59 | 51 | 26 | 94 | 92 | 17 | 27 | 4  | 28 |
| 22 | 41 | 80 | 72 | 85 | 75 | 73 | 44 | 45 | 42 | 28  | 94 | 74 | 8  | 80  | 81 | 79 | 15 | 95 | 73 | 51 | 79 | 56 | 70 |
| 23 | 9  | 83 | 46 | 87 | 86 | 83 | 99 | 90 | 5  | 17  | 15 | 8  | 58 | 29  | 2  | 58 | 85 | 7  | 27 | 44 | 6  | 34 | 42 |
| 24 | 18 | 73 | 17 | 3  | 56 | 7  | 14 | 27 | 29 | 68  | 12 | 48 | 24 | 89  | 62 | 54 | 39 | 34 | 10 | 71 | 1  | 13 | 61 |

• A function is typed into a cell

# =SUM(A2:A15)

"=" Tells Excel that what follows is a function, not just some text to display

"SUM" The name of the function. SUM in this case tells Excel to add up all values in the provided range

"(A2:A15)" This is the range of cells (From A2 down to A15) that Excel should sum

- There are innumerable functions
- Some useful examples include
  - =SUM
  - =AVERAGE
  - =StDev
  - =Countlf

|    | A  | В  | с  | D  | E  | F  | G  | н  |    | 1   | К  | L  | М  | N   | 0  | Р  | Q  | R  | S  | т  | U  | v  | W  |
|----|----|----|----|----|----|----|----|----|----|-----|----|----|----|-----|----|----|----|----|----|----|----|----|----|
| 1  | 69 | 79 | 8  | 58 | 37 | 67 | 48 | 20 | 62 | 50  | 99 | 50 | 53 | 8   | 23 | 32 | 68 | 23 | 6  | 44 | 5  | 37 | 51 |
| 2  | 70 | 25 | 22 | 81 | 84 | 14 | 57 | 74 | 15 | 67  | 92 | 5  | 65 | 44  | 45 | 88 | 29 | 95 | 6  | 91 | 36 | 86 | 15 |
| 3  | 94 | 40 | 78 | 32 | 9  | 8  | 59 | 65 | 72 | 8   | 98 | 7  | 50 | 34  | 78 | 92 | 55 | 8  | 68 | 25 | 45 | 43 | 99 |
| 4  | 14 | 66 | 95 | 20 | 95 | 71 | 69 | 8  | 40 | 95  | 53 | 59 | 51 | 96  | 43 | 29 | 77 | 92 | 67 | 88 | 67 | 44 | 68 |
| 5  | 35 | 86 | 9  | 44 | 42 | 60 | 17 | 85 | 60 | 94  | 65 | 21 | 39 | 78  | 96 | 82 | 90 | 16 | 77 | 7  | 48 | 97 | 27 |
| 6  | 89 | 73 | 28 | 71 | 32 | 1  | 21 | 35 | 21 | 54  | 40 | 16 | 9  | 33  | 69 | 59 | 17 | 31 | 70 | 42 | 45 | 56 | 16 |
| 7  | 74 | 6  | 39 | 13 | 62 | 58 | 30 | 99 | 13 | 50  | 55 | 42 | 90 | 60  | 81 | 21 | 98 | 92 | 30 | 11 | 77 | 76 | 27 |
| 8  | 66 | 87 | 84 | 73 | 25 | 95 | 84 | 14 | 65 | 80  | 34 | 7  | 48 | 99  | 97 | 73 | 70 | 36 | 14 | 20 | 80 | 41 | 64 |
| 9  | 14 | 30 | 41 | 41 | 30 | 77 | 72 | 34 | 52 | 28  | 38 | 41 | 24 | 36  | 76 | 69 | 23 | 44 | 82 | 79 | 54 | 20 | 87 |
| 10 | 40 | 71 | 79 | 51 | 60 | 51 | 19 | 57 | 27 | 45  | 82 | 68 | 73 | 22  | 48 | 54 | 94 | 19 | 24 | 61 | 46 | 69 | 13 |
| 11 | 71 | 28 | 29 | 58 | 7  | 62 | 84 | 1  | 31 | 73  | 94 | 42 | 23 | 26  | 10 | 51 | 34 | 50 | 54 | 95 | 6  | 81 | 88 |
| 12 | 71 | 14 | 40 | 24 | 35 | 19 | 10 | 13 | 10 | 45  | 29 | 53 | 67 | 67  | 78 | 14 | 91 | 85 | 49 | 68 | 65 | 41 | 63 |
| 13 | 28 | 79 | 23 | 16 | 45 | 73 | 8  | 5  | 4  | 46  | 15 | 44 | 1  | 73  | 8  | 25 | 50 | 51 | 22 | 92 | 89 | 89 | 62 |
| 14 | 20 | 72 | 68 | 55 | 53 | 26 | 85 | 54 | 71 | 10  | 32 | 86 | 30 | 70  | 59 | 2  | 50 | 2  | 93 | 38 | 10 | 57 | 38 |
| 15 | 53 | 15 | 28 | 93 | 18 | 78 | 80 | 11 | 57 | 5   | 80 | 96 | 50 | 50  | 67 | 62 | 65 | 30 | 6  | 52 | 8  | 17 | 24 |
| 16 | 77 | 17 | 46 | 9  | 46 | 11 | 56 | 28 | 89 | 77  | 16 | 90 | 4  | 24  | 36 | 79 | 13 | 91 | 46 | 59 | 88 | 40 | 92 |
| 17 | 97 | 77 | 52 | 81 | 50 | 92 | 44 | 78 | 13 | 97  | 72 | 26 | 6  | 75  | 71 | 21 | 90 | 53 | 19 | 40 | 33 | 52 | 90 |
| 18 | 10 | 66 | 82 | 11 | 68 | 40 | 11 | 49 | 83 | 100 | 50 | 82 | 52 | 78  | 67 | 55 | 16 | 47 | 47 | 57 | 26 | 62 | 67 |
| 19 | 31 | 70 | 2  | 63 | 80 | 41 | 83 | 47 | 44 | 12  | 98 | 17 | 99 | 27  | 21 | 42 | 52 | 44 | 86 | 74 | 10 | 59 | 77 |
| 20 | 79 | 93 | 68 | 15 | 45 | 97 | 72 | 90 | 91 | 56  | 68 | 74 | 49 | 87  | 27 | 51 | 44 | 40 | 18 | 86 | 23 | 17 | 89 |
| 21 | 27 | 81 | 63 | 60 | 32 | 54 | 93 | 52 | 20 | 39  | 96 | 43 | 40 | 100 | 59 | 51 | 26 | 94 | 92 | 17 | 27 | 4  | 28 |
| 22 | 41 | 80 | 72 | 85 | 75 | 73 | 44 | 45 | 42 | 28  | 94 | 74 | 8  | 80  | 81 | 79 | 15 | 95 | 73 | 51 | 79 | 56 | 70 |
| 23 | 9  | 83 | 46 | 87 | 86 | 83 | 99 | 90 | 5  | 17  | 15 | 8  | 58 | 29  | 2  | 58 | 85 | 7  | 27 | 44 | 6  | 34 | 42 |
| 24 | 18 | 73 | 17 | 3  | 56 | 7  | 14 | 27 | 29 | 68  | 12 | 48 | 24 | 89  | 62 | 54 | 39 | 34 | 10 | 71 | 1  | 13 | 61 |

- Best way to understand it is to use it, so let's jump into that...
- 5 minute break and then onto Excel

|    | Α  | В        | С       | D  | E  | F  | G  | н  | 1  | 1   | К  | L  | М  | N   | 0  | Р  | Q  | R  | S  | т   | U  | v  | w  |
|----|----|----------|---------|----|----|----|----|----|----|-----|----|----|----|-----|----|----|----|----|----|-----|----|----|----|
| 1  | 69 | 79       | 8       | 58 | 37 | 67 | 48 | 20 | 62 | 50  | 99 | 50 | 53 | 8   | 23 | 32 | 68 | 23 | 6  | 44  | 5  | 37 | 51 |
| 2  | 70 | 25       | 22      | 81 | 84 | 14 | 57 | 74 | 15 | 67  | 92 | 5  | 65 | 44  | 45 | 88 | 29 | 95 | 6  | 91  | 36 | 86 | 15 |
| 3  | 94 | 40       | 78      | 32 | 9  | 8  | 59 | 65 | 72 | 8   | 98 | 7  | 50 | 34  | 78 | 92 | 55 | 8  | 68 | 25  | 45 | 43 | 99 |
| 4  | 14 | 66       | 95      | 20 | 95 | 71 | 69 | 8  | 40 | 95  | 53 | 59 | 51 | 96  | 43 | 29 | 77 | 92 | 67 | 88  | 67 | 44 | 68 |
| 5  | 35 | 86       | 9       | 44 | 42 | 60 | 17 | 85 | 60 | 94  | 65 | 21 | 39 | 78  | 96 | 82 | 90 | 16 | 77 | 7   | 48 | 97 | 27 |
| 6  | 89 | 73       | 28      | 71 | 32 | 1  | 21 | 35 | 21 | 54  | 40 | 16 | 9  | 33  | 69 | 59 | 17 | 31 | 70 | 42  | 45 | 56 | 16 |
| 7  | 74 | 6        | 39      | 13 | 62 | 58 | 30 | 99 | 13 | 50  | 55 | 42 | 90 | 60  | 81 | 21 | 98 | 92 | 30 | 11  | 77 | 76 | 27 |
| 8  | 66 | 87       | 84      | 73 | 25 | 95 | 84 | 14 | 65 | 80  | 34 | 7  | 48 | 99  | 97 | 73 | 70 | 36 | 14 | 20  | 80 | 41 | 64 |
| 9  | 14 | 30       | 41      | 41 | 30 | 77 | 72 | 34 | 52 | 28  | 38 | 41 | 24 | 36  | 76 | 69 | 23 | 44 | 82 | 79  | 54 | 20 | 87 |
| 10 | 40 | 71       | 79      | 51 | 60 | 51 | 19 | 57 | 27 | 45  | 82 | 68 | 73 | 22  | 48 | 54 | 94 | 19 | 24 | 61  | 46 | 69 | 13 |
| 11 | 71 | 28       | 29      | 58 | 7  | 62 | 84 | 1  | 31 | 73  | 94 | 42 | 23 | 26  | 10 | 51 | 34 | 50 | 54 | 95  | 6  | 81 | 88 |
| 12 | 71 | 14       | 40      | 24 | 35 | 19 | 10 | 13 | 10 | 45  | 29 | 53 | 67 | 67  | 78 | 14 | 91 | 85 | 49 | 68  | 65 | 41 | 63 |
| 13 | 28 | 79       | 23      | 16 | 45 | 73 | 8  | 5  | 4  | 46  | 15 | 44 | 1  | 73  | 8  | 25 | 50 | 51 | 22 | 92  | 89 | 89 | 62 |
| 14 | 20 | 72       | 68      | 55 | 53 | 26 | 85 | 54 | 71 | 10  | 32 | 86 | 30 | 70  | 59 | 2  | 50 | 2  | 93 | 38  | 10 | 57 | 38 |
| 15 | 53 | 15       | 28      | 93 | 18 | /8 | 80 | 11 | 57 | 5   | 80 | 96 | 50 | 50  | 67 | 62 | 65 | 30 | 6  | 52  | 8  | 1/ | 24 |
| 16 | // | 1/       | 46      | 9  | 46 | 11 | 56 | 28 | 89 | //  | 16 | 90 | 4  | 24  | 30 | 79 | 13 | 91 | 46 | 59  | 88 | 40 | 92 |
| 10 | 97 | //<br>cc | 52      | 81 | 50 | 92 | 11 | /8 | 13 | 97  | 72 | 20 | 53 | 70  | 67 | 21 | 90 | 33 | 19 | 40  | 33 | 52 | 90 |
| 10 | 21 | 70       | 20      | 63 | 80 | 40 | 93 | 49 | 63 | 100 | 50 | 17 | 00 | 27  | 21 | 33 | 52 | 47 | 47 | 74  | 10 | 50 | 77 |
| 20 | 31 | 70       | 2<br>69 | 15 | 00 | 41 | 72 | 47 | 01 | 12  | 50 | 74 | 39 | 27  | 21 | 4Z | 32 | 44 | 19 | 96  | 23 | 17 | 90 |
| 20 | 27 | 93       | 63      | 60 | 40 | 57 | 93 | 50 | 20 | 30  | 96 | 43 | 49 | 100 | 59 | 51 | 26 | 94 | 92 | 17  | 23 | 17 | 28 |
| 22 | /1 | 80       | 72      | 85 | 75 | 73 | 55 | 15 | 42 | 28  | 94 |    | 40 | 100 | 91 | 70 | 15 | 05 | 73 | 51  | 70 | 56 | 70 |
| 22 | 41 | 83       | 12      | 87 | 75 | 73 | 99 | 90 | +Z | 17  | 15 | 24 | 58 | 20  | 2  | 59 | 15 |    | 27 | 0.0 | 6  | 34 | /0 |
| 24 | 18 | 73       | 17      | 3  | 56 | 7  | 14 | 27 | 29 | 68  | 12 | 48 | 24 | 89  | 62 | 54 | 39 | 34 | 10 | 71  | 1  | 13 | 61 |

#### Sample Parent Survey

- 1. Casework ID:
- 2. Client: ID:
- 3. What is your gender: Male Female
- 4. What is your current age? \_\_\_\_\_
- 5. How good is your caseworker at:

|                                   | Poor | Fair | Good | Very good | Excellent |
|-----------------------------------|------|------|------|-----------|-----------|
| Making you feel at ease?          | 1    | 2    | 3    | 4         | 5         |
| Fully understanding your worries? | 1    | 2    | 3    | 4         | 5         |
| Really listening?                 | 1    | 2    | 3    | 4         | 5         |

6. Did your caseworker refer you to other services you needed:  $\Box$  Y  $\Box$  N

### **Descriptive Statistics in Excel**

- Add the "Data Analysis" on your Excel tool bar:
   File → Options → Add-Ins → select "Analysis Toopak" →
   GO → Okay.
- Descriptive Statistics:
  - Data  $\rightarrow$  Data Analysis  $\rightarrow$  Descriptive Statistics  $\rightarrow$
  - Input Range: select your data including variable names on the excel sheet
  - Group by: Columns
  - Check "Labels in first row"
  - New Worksheet Ply: name your spreadsheet
  - Check "Summary statistics"

## **Pivot Table**

General introduction

 -Insert → PivotTable → New Worksheet.
 -Values: e.g. any dependent variables
 -Column Labels: e.g. independent variables
 -Row Labels: e.g. independent variables
 -Report Filter

### **Pivot Table**

• Frequency: to know the distribution of each value in a variable.

-Row Labels: e.g. the variable of "feel at ease"

-Value: e.g. how many rate 0, 1,2,3,4,5

\* Check the variable ("Feel at ease") in the box. Do it twice. One for counts; one for %.

\* Count: select 'Value Field Setting'  $\rightarrow$  choose 'count' under 'Summarize Value By'

\* Percent (%): select 'Value Field Setting'  $\rightarrow$  choose 'count' under 'Summarize Value By'  $\rightarrow$  select 'Show Value As'  $\rightarrow$  choose '% of Column Total' under 'Show value as'

#### **Pivot Table**

- Group Data: e.g. "Age"
  - -Row Labels: "Age"
  - -Value: Count of "Age"
  - -Select a "Single" cell in the "Row Labels"
  - -PviotTable Tools $\rightarrow$ Options $\rightarrow$  Group Field

#### Chi-square

- Chi-square: to investigate whether distributions of categorical variables differ from one another. The Chi-square statistic is calculated by comparing the observed accounts with expected accounts.
- Excel Pivot Table

Step1: Pivot Table -Column labels: independent variable /cause (e.g. gender)

-Row labels: dependent variable/result (e.g. "service referral")

-Values: dependent variable/result (e.g. whether service is offered)  $\rightarrow$  select 'Value Field Setting'  $\rightarrow$  choose 'count' under 'Summarize Value By'

-copy and paste values the pivot table twice.

Step2: Change the account to % in the Pivot (Crosstab table)

-Values: click the variable  $\rightarrow$  select 'Value Field Setting'  $\rightarrow$  select 'Show Value As'  $\rightarrow$  choose '% of Column Total' under 'Show value as'

#### Step3: Chi-square calculation

- -The first table will be 'observed account' table and the second table 'expected account' table.
- -Calculate the 'expected account': = (Grand Total of the column\*Grand Total of row)/ Grand Total of all).
- -Chi-Square in excel: =chisq.test (highlight the 'observed accounts' , highlight the 'expected accounts')
- *p* value assessment: *p* <0.5 means significant difference

#### t-Test

- t-Test: A t-test's statistical significance indicates whether or not the difference between two groups' averages (means) most likely reflects a "real" difference in the population from which the groups were sampled.
- Excel: use the function of "Data Analysis"

-Step 1: Sort the data (e.g. Gender). Choose "expand the selection."

-Step2: Copy and past the accounts of the variable ("Total hours hours") by gender in a new spreadsheet.

-Step3: select 'Data'  $\rightarrow$  'Data Analysis'  $\rightarrow$  't-Test'

\*Two-Sample Assuming Equal Variances: equal numbers of the two groups. \*Two-Sample Assuming Unequal Variances: unequal numbers of the two groups.

\*Paired Two Sample for Means (Pre and Post test)

• Reference:

http://docs.statwing.com/examples-and-definitions/t-test/statistical-significance/
 http://www.ruf.rice.edu/~bioslabs/Stats\_tutorial/ttest17.html